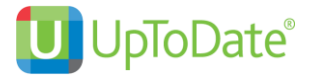

### คู่มือการลงทะเบียน และ ดาวน์โหลด UpToDate Mobile Application

- เพื่อสามารถใช้นอกโรงพยาบาลได้ หรือ โดยผ่าน 4G หรือ WIFI อื่นๆ
- เพื่อสามารถ download application บนมือถือ หรือ tablet ได้
- ไม่จำกัดผู้ใช้
- เพื่อสะสม CME ได้

ผู้ใช้บริการจะต้องเข้าไปลงทะเบียนภายในโรงพยาบาล โดยเข้าไปใช้คอมพิวเตอร์และใช้อินเตอร์เนทของ โรงพยาบาล ที่ www.uptodate.com/online เพื่อลงทะเบียน โดยเลือก username และ password ส่วนตัวที่ ต้องการก่อน เพื่อสามารถนำไปใช้นอกโรงพยาบาลได้ อีกทั้งสามารถใช้ผ่าน Application ที่ดาวโหลดไว้บนมือถือ และ tablet ได้

### 🖊 <u>วิธีการลงทะเบียน สำหรับผู้ใช้งานใหม่</u>

- 1. เข้าไปที่ www.uptodate.com/online บนเครื่องคอมพิวเตอร์ที่เชื่อมต่อกับ network ของโรงพยาบาล
- 2. จะปรากฏหน้าเว็บไซต์ของ UpToDate ให้ คลิกที่ Register (แถบสีส้ม)

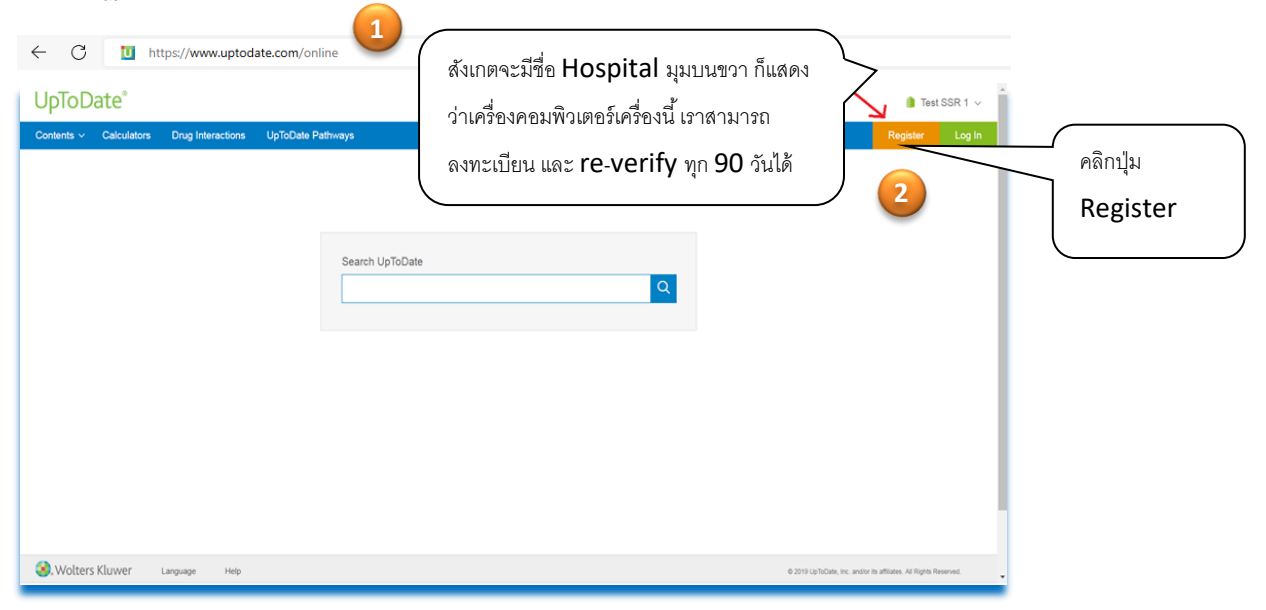

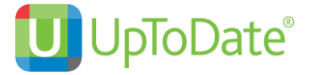

3. กรอกข้อมูลส่วนบุคคล Register for an UpToDate account

|             | Contents | Calculators | Drug Interactions | UpToDate Pathways |                                                                                                    |
|-------------|----------|-------------|-------------------|-------------------|----------------------------------------------------------------------------------------------------|
|             |          |             |                   |                   | Register for an UpToDate account<br>Make the most of your UpToDate experience. Register for an account and benefit from<br>mobile access to or throads clinical content Plus, aam and redeem CMECECFO credits<br>while you work.                                                                                                    |
|             |          |             |                   |                   | Already registered? Please log in with your UpToDate usemann and password.                                                                                                    |
|             |          |             |                   |                   | First Name                                                                                                    |
|             |          |             |                   |                   |                                                                                                    |
|             |          |             |                   |                   | ZIPProstal Code Complete                                                                                                    |
|             |          |             |                   |                   | Specially to create new                                                                                                    |
|             |          |             |                   |                   | Rde account                                                                                                    |
|             |          |             |                   |                   | Create your seemame and password Usemanne                                                                                                    |
|             |          |             |                   |                   | Password                                                                                                    |
|             |          |             |                   |                   | $\begin{array}{l} \label{eq:constraint} \\ = 0 \pm 3 \times 1 \mbox{constraint} \\ = 0 \pm 3 \times 1 \mbox{constraint} \\ = 0 \mbox{constraint} \mbox{constraint} \\ = 0 \mbox{constraint} \mbox{constraint} \mbox{constraint} \\ = 0 \pm 1 \times 1 \mbox{constraint} \\ = 0 \pm 1 \times 1 \times 1 \mbox{constraint} \\ = 0 \pm 1 \times 1 \times 1 \mbox{constraint} \\ = 0 \pm 1 \times 1 \times 1 \mbox{constraint} \\ = 0 \pm 1 \times 1 \times 1 \mbox{constraint} \\ = 0 \pm 1 \times 1 \mbox{constraint} \\ = 0 \pm 1 \$ |
|             |          |             |                   |                   | Verly Password                                                                                                    |
|             |          |             |                   |                   | Submit Registration 4                                                                                                    |
|             | _        |             |                   |                   |                                                                                                    |
| ระบุข้อมูลใ | ิ่นส่วง  | u ZI        | P/Pos             | stal Code /       | City / Country ตามที่อยู่ของโรงพยาบาล/ สถาบัน นั้น                                                                                                    |
|             | ostal    | Сос         | le: รหั           | ้สไปรษณีย์        |                                                                                                    |
| 🗌 City: ຈັ  | ่งหวัด   | เที่ตั้ง    | ของ ร             | íW.               |                                                                                                    |
|             | ry: Tl   | haila       | and               |                   |                                                                                                    |
| 🗌 Specia    | lty: Î   | ให้เลื      | อกตาม             | มจริง             |                                                                                                    |
| Practic     | e Ty     | 'pe:        | ให้เลือ           | ากตามจริง         |                                                                                                    |

#### <u>การกำหนด Username/Password</u>

Username: การกำหนด username จะต้องประกอบตัวอักษรอย่างน้อย 6-50 ตัวอักษร สามารถใส่ตัวเลขได้ Password: การตั้งรหัสผ่าน password จะต้องประกอบด้วยตัวอักษรอย่างน้อย 8-24 ตัวอักษร โดยจะต้อง มี ตัวพิมพ์ใหญ่ อย่างน้อย 1 ตัว ตัวอักษรเล็ก 1 ตัว และ /หรือ ตัวเลข หรือตัวพิเศษ @#\$%\*.\_ ได้อีก 1 ตัว

- 4. เมื่อกรอกข้อมูลเรียบร้อยแล้วให้คลิกที่ปุ่ม Submit Registration (แถบสีส้ม)
- 5. จากนั้นให้คลิกที่ปุ่ม Accept License เพื่อยอมรับข้อตกลงและเงือนไขในการใช้งาน (ปุ่มสีฟ้าอันแรก)

|   | Subscription and License Agreement                                                                                       |  |
|---|----------------------------------------------------------------------------------------------------|--|
|   | By clicking the accept button below, you agree to the terms and<br>conditions of the Subscription and License Agreement. |  |
| ę | Accept License 5                                                                                                    |  |
|   | Dedine License                                                                                                    |  |
| - | View License                                                                                                    |  |
|   | Want the Upi obate mobile app / <u>Register Now</u>                                                                      |  |

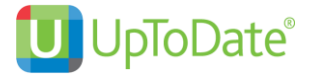

 ทดสอบว่า username และ password สามารถเข้าใช้งานได้จริง – ปิดหน้าต่างให้หมด ไปที่เว็บไซต์ www.uptodate.com/online กด log in ใส่ username และ password ที่สมัครไว้

สังเกตตรงมุมขวาบน ต้องขึ้นชื่อของผู้ใช้ (ไม่ใช่ชื่อโรงพยาบาล) แสดงว่าสามารถใช้ได้แล้ว นั่นหมายถึง ผู้ใช้ สามารถนำไปใช้ข้างนอกโรงพยาบาลได้และพร้อมลง UpToDate application บนมือถือและ tablet

#### 🖊 <u>วิธีการดาวน์โหลด UpToDate Mobile Application</u>

1. เข้าไปที่ App Store for iOS หรือ Play Store for Android \*ไม่สามารถใช้ Window ได้

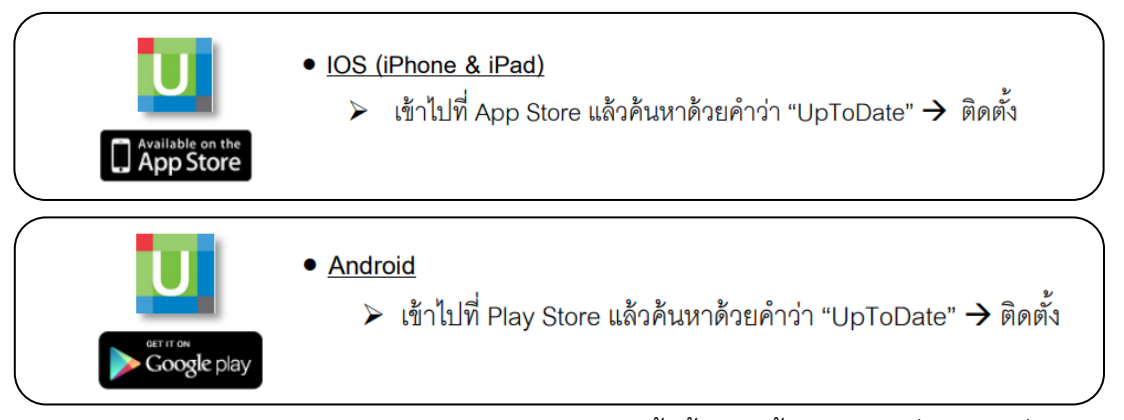

 ค้นหา คำว่า UpToDate หรือ scan QR code ด้านล่างนี้ (ขั้นตอนนี้สามารถทำที่ไหนก็ได้ที่มี internet ไม่จำเป็นต้องอยู่ในโรงพยาบาล)

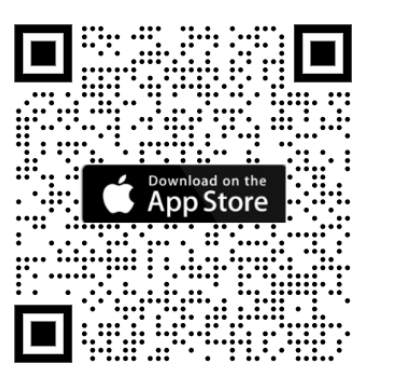

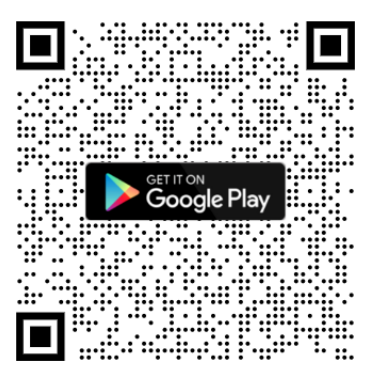

 หลังจากติดตั้งเรียบร้อยแล้ว ให้ Sign In ด้วย Username/Password ที่ได้ลงทะเบียนไว้ เพื่อเข้าใช้งาน UpToDate ผ่านระบบเครือข่ายโทรศัพท์มือถือของท่าน

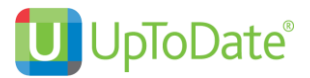

#### 🖊 <u>การใช้งาน และข้อกำหนดเกี่ยวกับ Username/Password</u>

- Username/Password ของท่าน สามารถ Sign In เข้าใช้งานบน Device (Smartphone/Tablets) ได้ พร้อมกัน 2 เครื่อง
- ผู้ใช้สามารถนำ Username/Password ไปใช้ Log in ผ่าน Web browser ที่เว็บไซต์
   www.uptodate.com/online เพื่อใช้งาน ได้จากทุกเครื่องคอมพิวเตอร์ที่เชื่อมต่อ Internet ได้
- ผู้ใช้จะได้รับการแจ้งเตือน Reminder ใน UpToDate Application ในทุก 90 วัน ให้ผู้ใช้เข้าไปทำการ Reactivate Username/Password ของท่านบนเครื่องคอมพิวเตอร์ที่เชื่อมต่อกับ network ของ โรงพยาบาลเพื่อยืนยันตัวตนว่าเป็นบุคลากรของโรงพยาบาล

#### ∔ <u>การ Reactivate User Account</u>

เข้าไปที่เว็บไซต์ UpToDate โดยใช้ เครื่องคอมพิวเตอร์ของโรงพยาบาลที่เชื่อมต่อกับ network พิมพ์ www.uptodate.com/online คลิก Log in (แถบสีเขียว) ใส่ Username/Password ของท่าน ในส่วน Log in แล้วค้นหาบทความใน UpToDate เพียง 1 ครั้งต่อ **90** วัน เพื่อยืนยันตัวตนว่าเป็นบุคลากร ของ โรงพยาบาล ต้องค้นหา จนถึงบทความ ที่ไม่สามารถคลิกต่อได้ ไม่ใช่เพียงแค่ outline

| UpToDate* Search OpToDate 9                                |                                                                                                    | 🎒 Test SSR 1 🗸  |
|------------------------------------------------------------|----------------------------------------------------------------------------------------------------|-----------------|
| Contents - Calculators Drug Interactions UpToDate Pathways |                                                                                                    | Register Log In |
| Conferês v Calculators Drug Interactions UpToDate Pathways | Log In  DifDute Username  Forget Demand  Forget Demand  Forget Dem |                 |
|                                                            |                                                                                                    |                 |

# UpToDate ไม่อนุญาตให้

ไม่อนุญาตให้ทำ VPN หรือลงทะเบียนจากข้างนอกโรงพยาบาล ตามสัญญาที่ระบุ
 ไม่อนุญาตให้ลงทะเบียนให้กับบุคคลภายนอก ตามสัญญาที่ระบุ

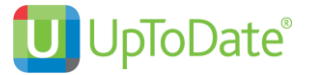

## 📕 การใช้งาน กรณีที่มี UpToDate Account แล้ว

- 1. เข้าไปที่ www.uptodate.com/online บนเครื่องคอมพิวเตอร์ที่เชื่อมต่อกับ network ของโรงพยาบาล
- 2. คลิกที่ Log In (แถบสีเขียว)

| ← C II https://www.uptodate.com/online               | G                |
|------------------------------------------------------|------------------|
| Why UpToDate? Product Editorial Subscription Options | Subscribe Log In |
|                                                      |                  |
| Search UpToDate                                      |                  |
|                                                      |                  |

3. กรอก user และ password ของท่าน แล้วกด Log in (แถบสีน้ำเงิน)

| ← C ☆ https://www.uptodate.com/login           |                                                                                                    | 0 A 6 3 10 🗎 🖷 🔍 |
|------------------------------------------------|----------------------------------------------------------------------------------------------------|------------------|
| Search UpToDate <sup>®</sup> Search UpToDate   | ٩                                                                                                    | English v        |
| Why UpToDate? Product Editorial Subscription C | ptions                                                                                                    |                  |
| 3                                              | Log In Username xxxxxx Password  Password  Show  Log In  Log In  Cor Log in with  OpenAthens Microsoft More Options |                  |

4. เข้าสู่หน้าใช้งานหลัก

| ← C 🖞 https://www.uptodate.com/contents  | search                                                                                       | A A ★ 3   5 G ■ 3 ···                                                          |
|------------------------------------------|----------------------------------------------------------------------------------------------|--------------------------------------------------------------------------------|
| 🕑 UpToDate®                              |                                                                                              | A Kittiphat Pharnthong ∨ CME 48.0 Log Out                                      |
| Contents V Calculators Drug Interactions | UpToDate Pathways                                                                            |                                                                                |
|                                          | Search UpToDate                                                                              | สังเกตจะมีชื่อของท่าน และ CME point มุม<br>บนขวา ก็แสดงว่าเข้าใช้งานได้ตามปกติ |
|                                          | () Important Information                                                                     |                                                                                |
|                                          | COVID-19 Homepage<br>COVID-19 Questions and Answers<br>COVID-19 Therapy in Outpatient Adults |                                                                                |
|                                          |                                                                                              |                                                                                |

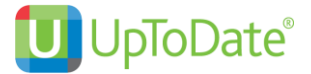

## การใช้งาน กรณีที่มี UpToDate Account แต่ลืม Password

- 1. เข้าไปที่ www.uptodate.com/online บนเครื่องคอมพิวเตอร์ที่เชื่อมต่อกับ network ของโรงพยาบาล
- 2. คลิกที่ Log In (แถบสีเขียว)

| C In https://www.uptodate.com/online     |                 |   |                  |
|------------------------------------------|-----------------|---|------------------|
| /hy UpToDate? Product Editorial Subscr   | iption Options  |   | Subscribe Log In |
| why up to bate? Product Editorial Subscr | ipuon Opuons    |   |                  |
|                                          |                 |   |                  |
|                                          |                 |   |                  |
|                                          | Search UpToDate |   |                  |
|                                          |                 | ٩ |                  |
|                                          |                 |   |                  |

3. กดคำว่า Forgot username or password

| ← C 🗠 https://www.uptodate.com/login           |                                                                                    | 2 A & C C 🛱 🗎 |
|------------------------------------------------|------------------------------------------------------------------------------------|---------------|
| UpToDate <sup>®</sup> Search UpToDate          | ٩                                                                                  | English v     |
| Why UpToDate? Product Editorial Subscription O | ptions                                                                             |               |
|                                                | Log In Username Xxxxxxx  Password  Remember me Forgot username or password  Log In |               |
|                                                | OR                                                                                 |               |

4. ใส่ Email ของท่านที่เคยลงทะเบียนไว้ ระบบจะทำการส่งคำสั่ง reset password ไปยัง Email ของท่าน

| ← C                   | uptodate.com, | /account/reset-password |                                                                                                    | ₽ A <sup>N</sup> | ŝ \$ <b>≙</b> | @ 😩 …     |
|-----------------------|---------------|-------------------------|----------------------------------------------------------------------------------------------------|------------------|---------------|-----------|
| 🕘 UpToDate°           | Search        | UpToDate                | Q                                                                                                    |                  | E             | English v |
| Why UpToDate? Product | Editorial     | Subscription Optio      | ns                                                                                                    |                  | Subscribe     | Log In    |
|                       |               | 4                       | Forgot Username or Password?<br>Enter the email address associated with your<br>UpToDate account in the space below and click<br>"Send Request."<br>Email Address<br>xxxxxxx@xxxxxxxxxxxxxxxxxxxxxxxxxxxx |                  |               |           |

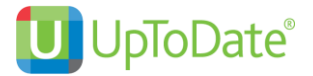

- 5. เช็ค Email แล้วกด Reset Password ระบบจะนำท่านมายังหน้า Change password
- 6. กำหนด password ใหม่ของท่าน แล้วกด Save change

| $\leftarrow$ C $https://www$ | uptodate.com | /account/change-passwo | rd                                                                                                    | <i>₽</i> А <sup>№</sup> | 6 G C | ` @ <b>@</b> … |
|------------------------------|--------------|------------------------|----------------------------------------------------------------------------------------------------|-------------------------|-------|----------------|
| 🔮 UpToDate                   | Search       | UpToDate               | Q                                                                                                    |                         |       | English v      |
| Why UpToDate? Product        | Editorial    | Subscription Option    |                                                                                                    |                         |       |                |
|                              |              |                        | Enter your new password         Passwords must: <sup>9</sup> Be between 8 and 24 characters <sup>0</sup> Contain 1 least 1 uppercase letter <sup>0</sup> Contain 1 number or special character <sup>0</sup> User Name and Password cannot match <sup>1</sup> The following special characters are allowed: <sup>1</sup> @ # \$ * ! ( ) + =             New User Password             Confirm New Password             Save Changes |                         |       |                |

5. จากนั้นลองทำการ Log In อีกครั้ง ท่านก็จะสามารถเข้าสู่หน้าใช้งานหลักได้

| ← C A https://www.uptodate.com/contents/s | earch                                                                                        | P A 🛧 🕄 L 🕼 🚇 🚇 …                                                              |
|-------------------------------------------|----------------------------------------------------------------------------------------------|--------------------------------------------------------------------------------|
| 🕑 UpToDate°                               |                                                                                              | A Kittiphat Pharnthong ∨ CME 48.0 Log Out                                      |
| Contents 🗸 Calculators Drug Interactions  | UpToDate Pathways                                                                            |                                                                                |
|                                           | Search UpToDate                                                                              | สังเกตจะมีชื่อของท่าน และ CME point มุม<br>บนขวา ก็แสดงว่าเข้าใช้งานได้ตามปกติ |
|                                           | () Important Information                                                                     |                                                                                |
|                                           | COVID-19 Homepage<br>COVID-19 Questions and Answers<br>COVID-19 Therapy in Outpatient Adults |                                                                                |

| แจ้งปัญหาการใช้งานติดต่อผ่าน LINE Official นี้   |  |
|--------------------------------------------------|--|
| มีเจ้าหน้าที่คอยให้คำปรึกษาเบื้องต้นและรับเรื่อง |  |
| ประสานงานเพื่อแก้ไขกับทีมงานเมืองนอกให้ครับ      |  |